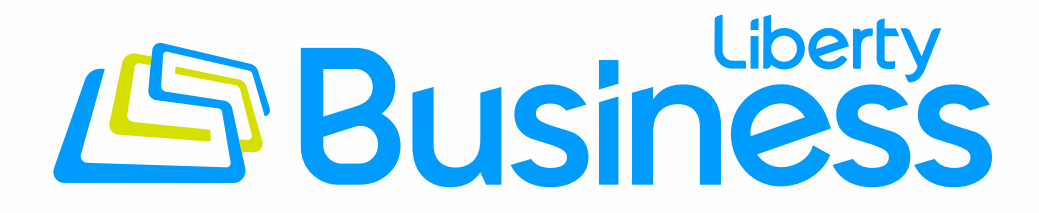

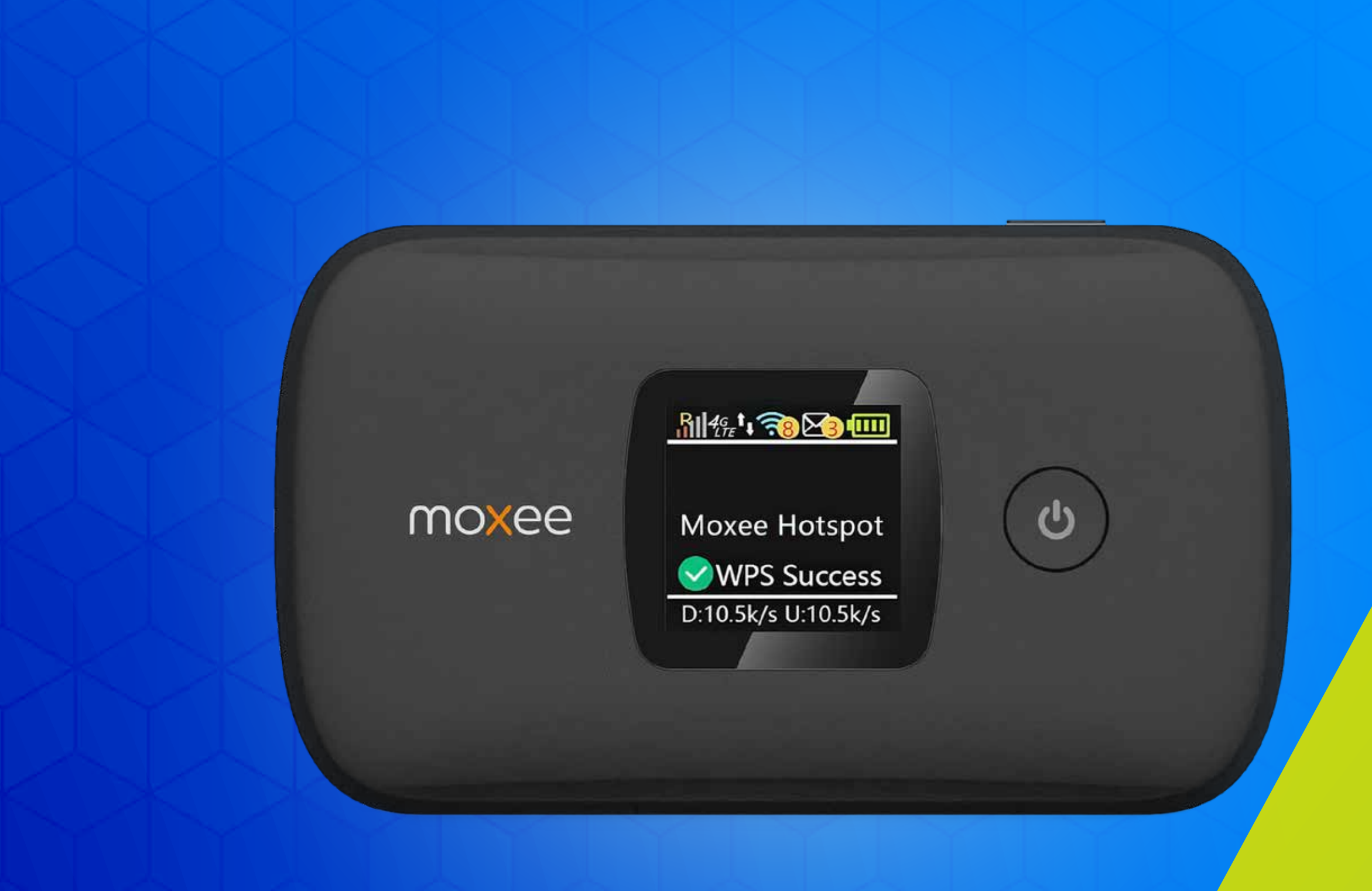

## How to Configure Mobility Controls APN on Moxee Mobile Hotspot

Follow these steps to add the Mobility Controls feature to your Hotspot.

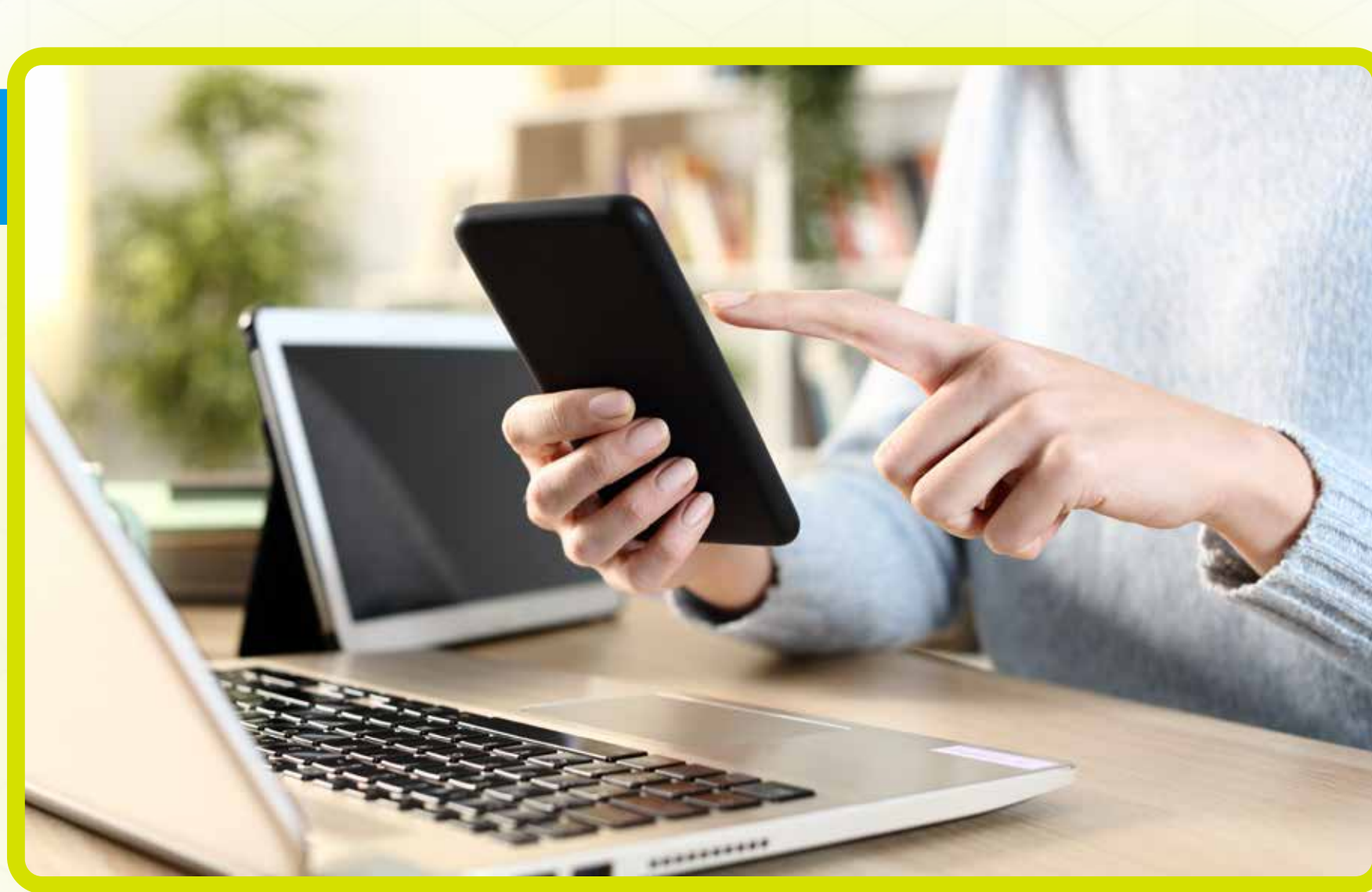

**Connect your device to the Internet** through Wi-Fi or Ethernet cable

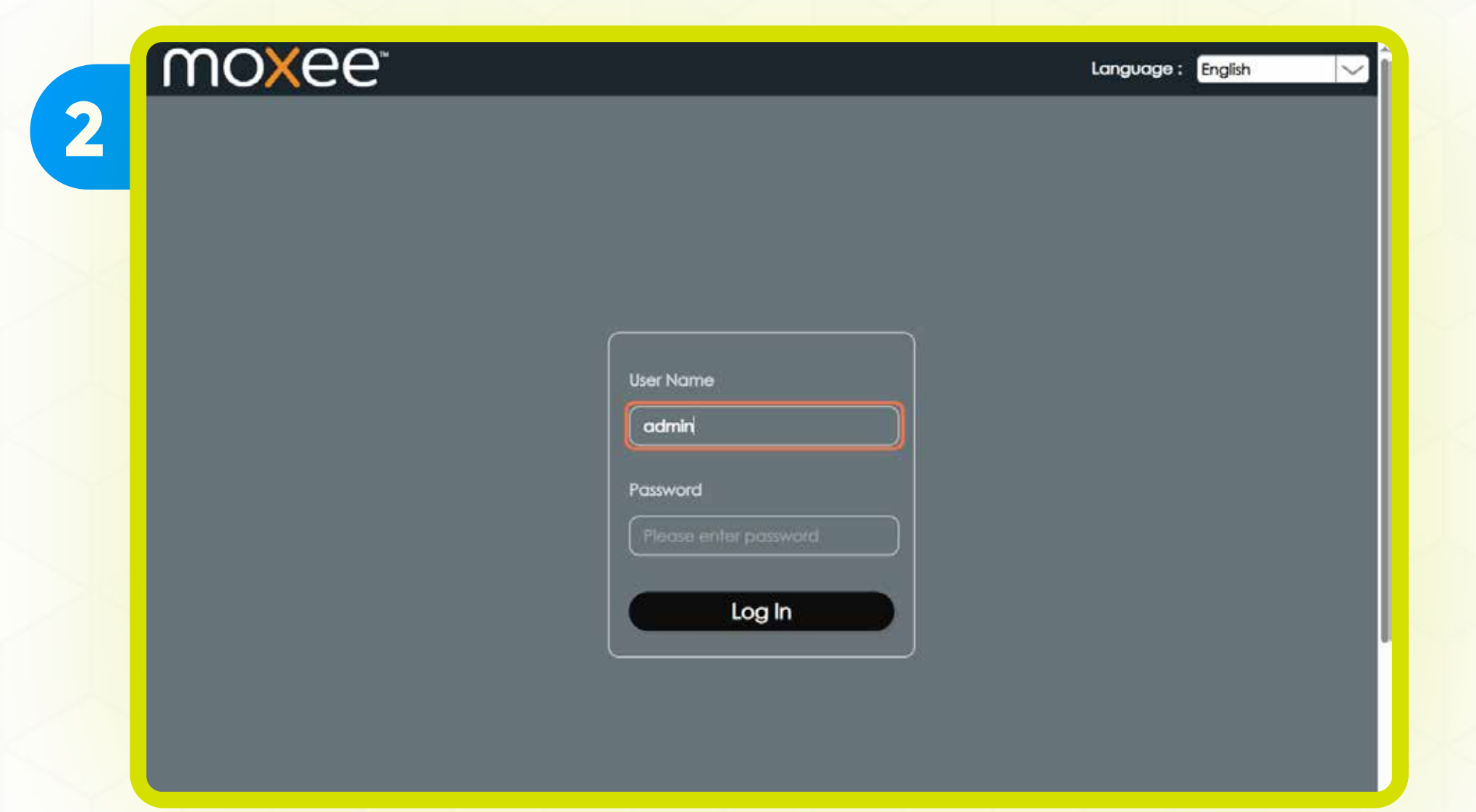

Got to http://192.168.1.1/ or http://device.WebUl

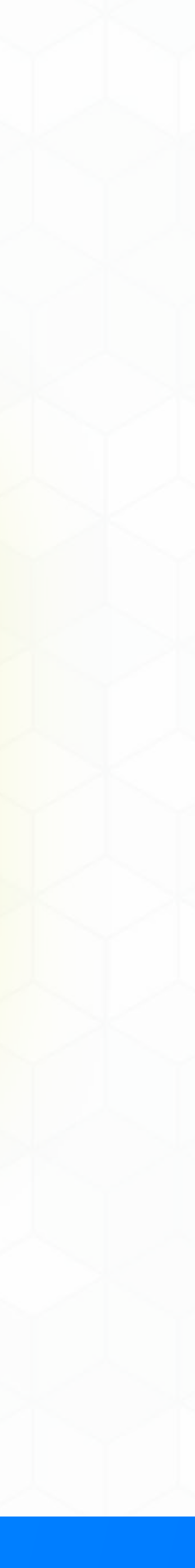

3

| ſ |                       |
|---|-----------------------|
|   | User Name             |
|   | admin                 |
|   | Password              |
|   | Please enter password |
|   | Log In                |
|   |                       |

### Type **admin** under the User Name

4

| User Name |  |
|-----------|--|
| admin     |  |
| Password  |  |
|           |  |
| Log In    |  |
|           |  |

### **Enter the default Password**

The default Password is: 12\$ followed by the last 3 digits of the device IMEI (for example: 12\$123). Your device IMEI is in the device battery tray sticker.

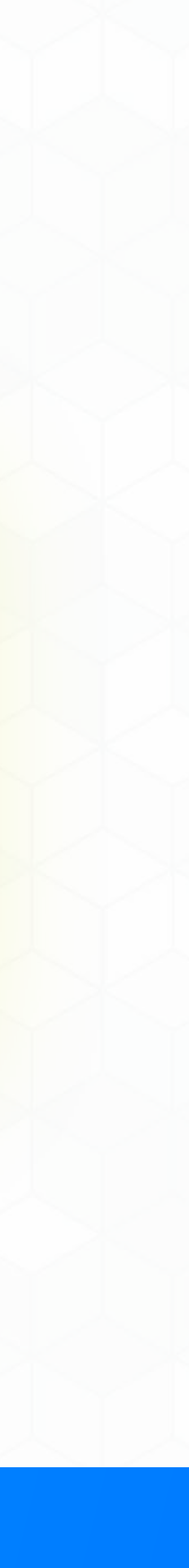

5

| User Name |   |
|-----------|---|
| admin     |   |
| Password  |   |
| •••••     | 0 |
| Log In    |   |

### Click on Log in

| 6 | Home | SMS            | Settings    | Logout Engl |
|---|------|----------------|-------------|-------------|
|   | ıta  | Clients Buttor |             |             |
|   |      | Click          | on Settings |             |

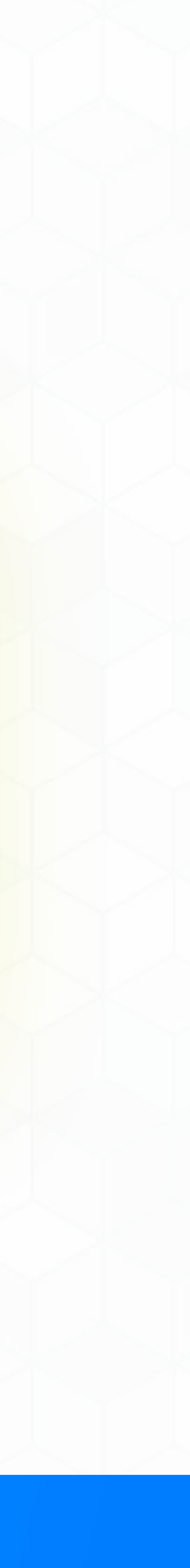

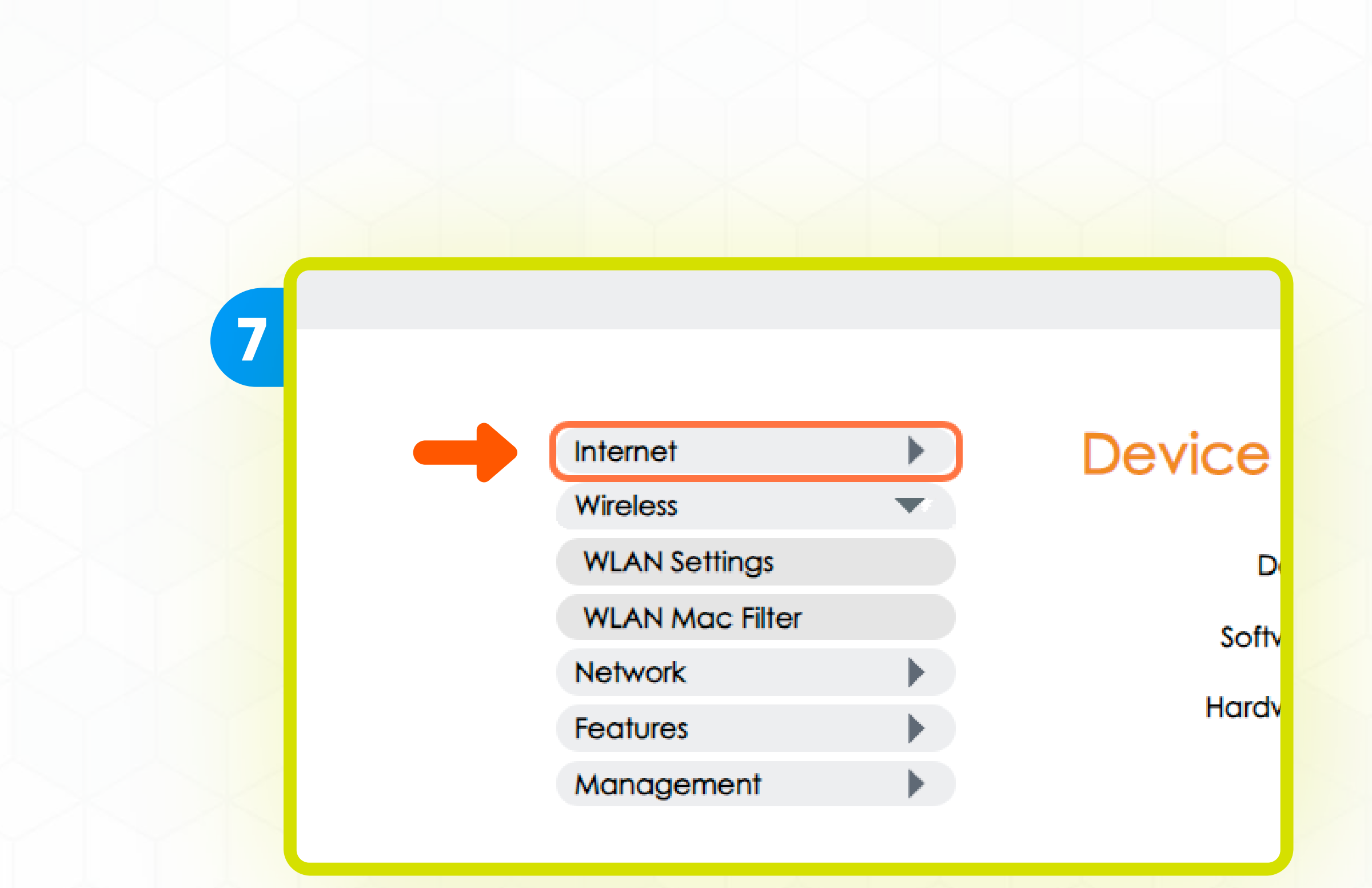

### Click on Internet

8

Internet  $\mathbf{\nabla}$ Mobile Connection Wireless Network Features Management 

## Devi

### Click on Mobile Connection

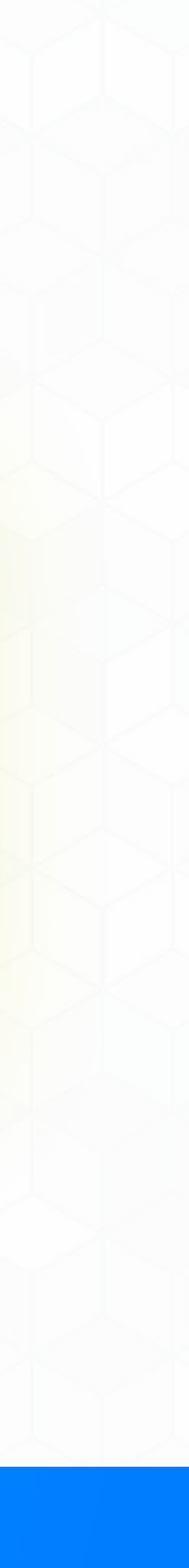

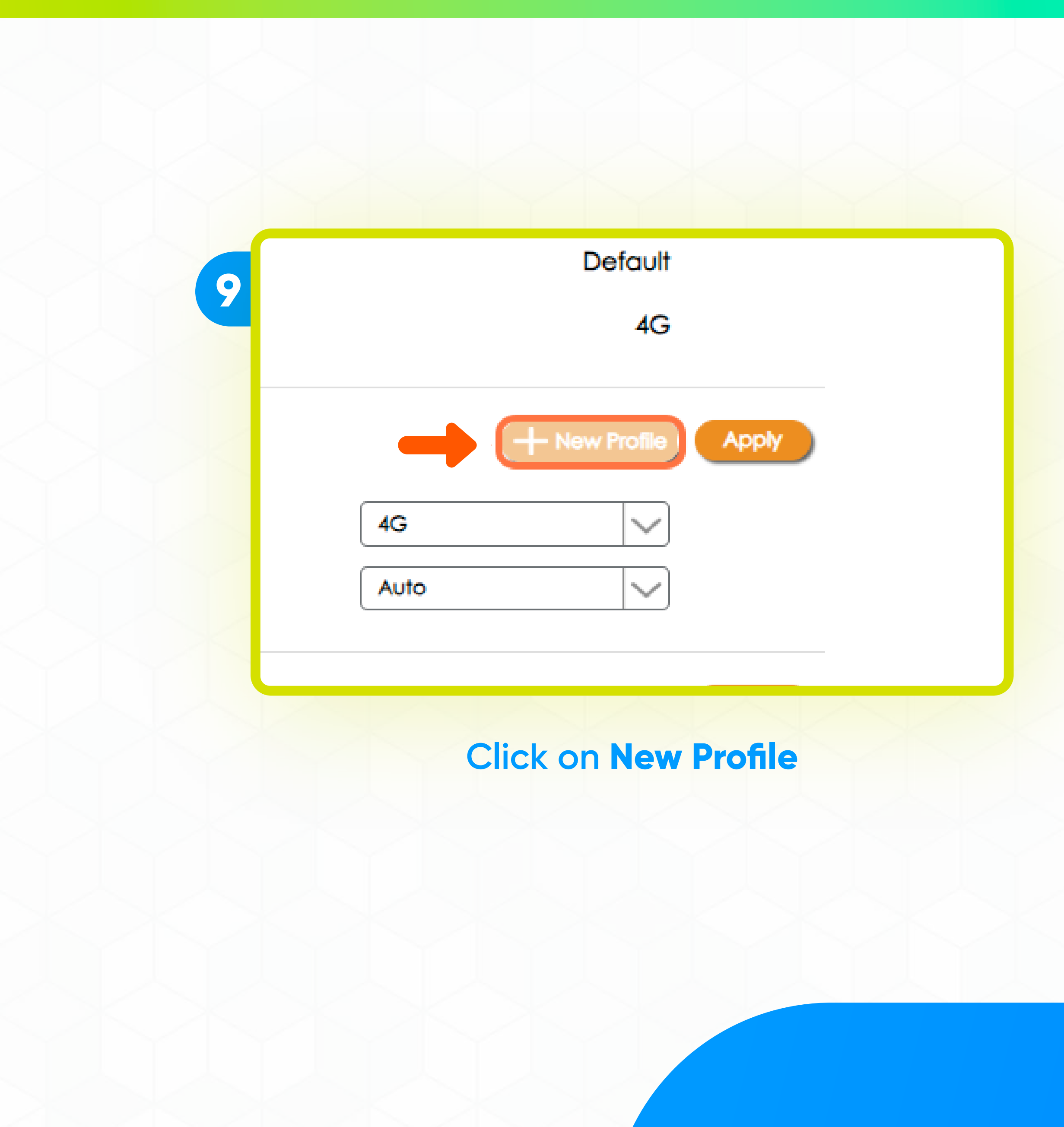

10

**New Profile** 

### Carrier Name

Auth Mode

APN :

User Name :

Password :

IP Type

| internet                      |        |  |
|-------------------------------|--------|--|
| None                          |        |  |
| The maximum length is 31 bits |        |  |
| The maximum length is 31 bits |        |  |
| The maximum length is 31 bits |        |  |
| IPV4                          | $\sim$ |  |

### Type in **internet** in the Carrier Name space

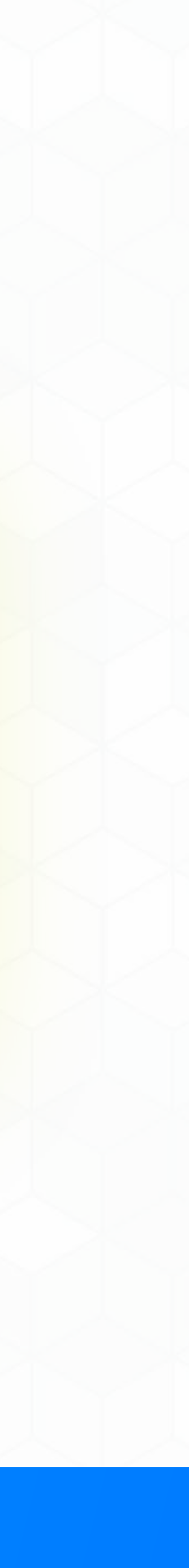

|   |   | _ |  |
|---|---|---|--|
|   |   |   |  |
| - | 5 |   |  |
|   |   |   |  |
|   |   |   |  |

| Carrier Name       Internet         Auth Mode       None         APN :       Internet         User Name :       The maximum length is 31 bits         Password :       The maximum length is 31 bits         IP Type       IPV4 | New Profile  | 2                             |
|----------------------------------------------------------------------------------------------------|--------------|-------------------------------|
| Auth Mode       None         APN :       Internet         User Name :       The maximum length is 31 bits         Password :       The maximum length is 31 bits         IP Type       IPV4                                     | Carrier Name | internet                      |
| APN : Internel   User Name : The maximum length is 31 bits   Password : The maximum length is 31 bits   IP Type IPV4                                                                                                    | Auth Mode    | None                          |
| User Name : The maximum length is 31 bits Password : The maximum length is 31 bits IP Type IPV4                                                                                                    | APN :        | Internet                      |
| Password :     The maximum length is 31 bits       IP Type     IPV4                                                                                                    | User Name :  | The maximum length is 31 bits |
| IP Type IPV4 🗸                                                                                                    | Password :   | The maximum length is 31 bits |
|                                                                                                    | IP Type      | IPV4                          |
|                                                                                                    |              |                               |
|                                                                                                    |              | Save Cancel                   |

### Type in **internet** in the APN space

12

| Carrier Name | internet                      |
|--------------|-------------------------------|
| Auth Mode    | None                          |
| APN :        | internet                      |
| User Name :  | The maximum length is 31 bits |
| Password :   | The maximum length is 31 bits |
| IP Type      | IPV4                          |
|              |                               |

### Leave blank the User Name

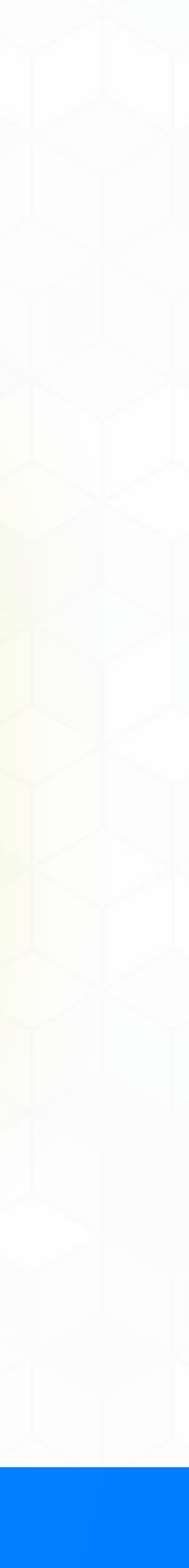

13

| Carrier Name | internet                      |
|--------------|-------------------------------|
| Auth Mode    | None                          |
| APN :        | Internet                      |
| User Name :  | The maximum length is 31 bits |
| Password :   | The maximum length is 31 bits |
| IP Type      | IPV4                          |
|              |                               |

### Leave blank the Password

| User N | lame :     | The maximum length is | 31 bits |        |     |
|--------|------------|-----------------------|---------|--------|-----|
| Passw  | ord :      | The maximum length is | 31 bits |        |     |
| IP Typ | е (        | IPV4                  |         |        |     |
|        |            |                       |         |        |     |
|        |            |                       |         |        |     |
|        |            |                       | Save    | Cancel |     |
|        |            |                       |         |        | 9 C |
|        | Network    | Mode:                 | 4G      |        | )   |
| 1      | letwork Op | erator:               | Auto    |        | )   |
|        |            |                       |         |        |     |
|        |            |                       |         |        |     |
|        | C          | lick on <b>S</b>      | ave     |        |     |
|        |            |                       |         |        |     |
|        |            |                       |         |        |     |
|        |            |                       |         |        |     |
|        |            |                       |         |        |     |

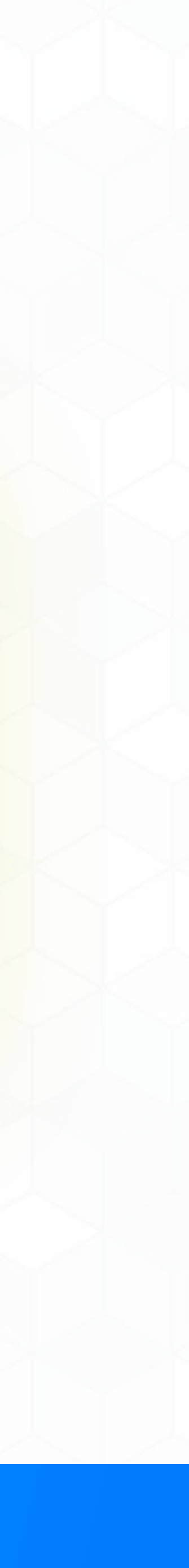

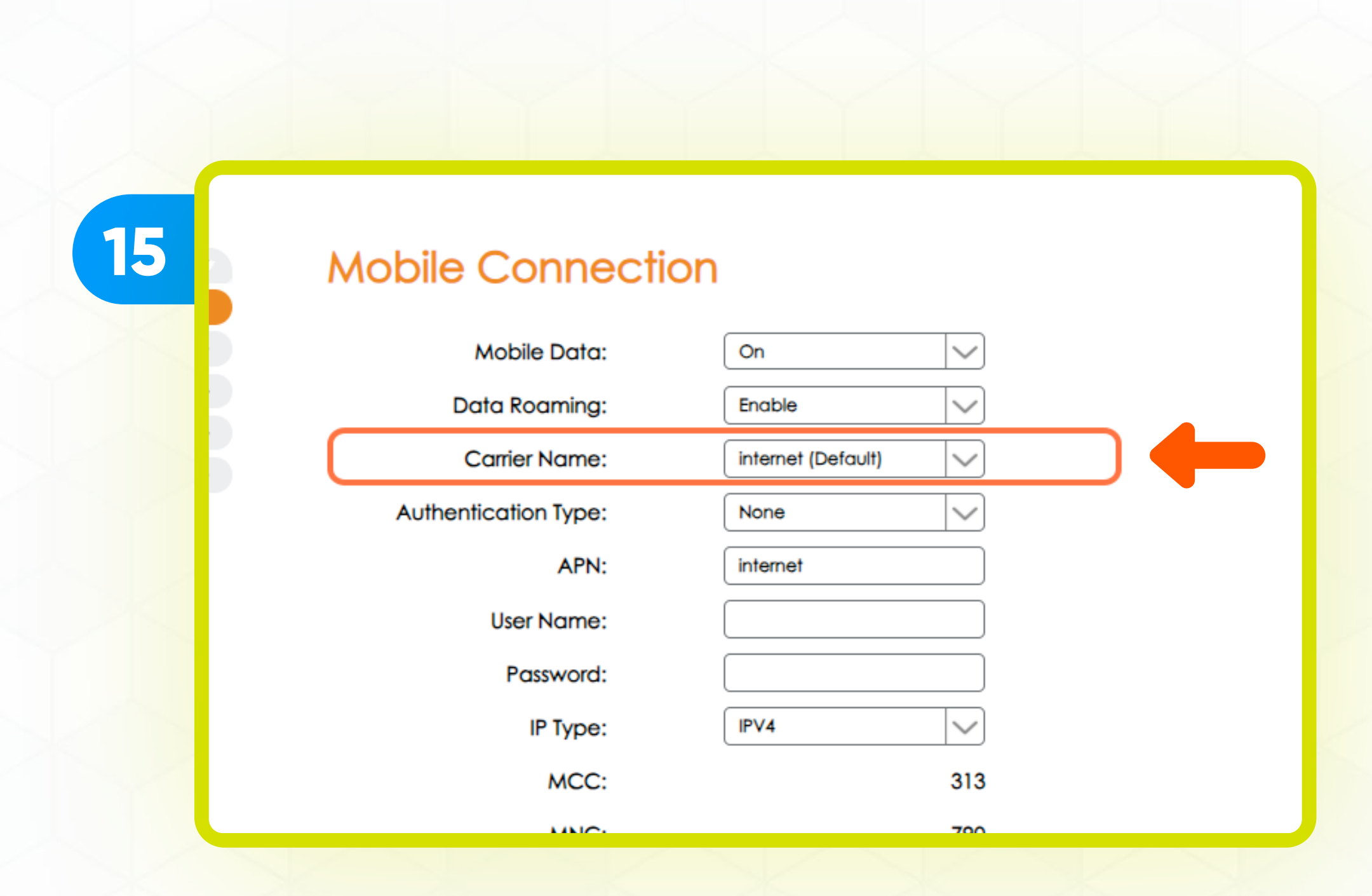

### The default Carrier Name should be Internet

Now your device's APN has been updated to take advantages of

| 16 | Default                    |
|----|----------------------------|
|    | 4G                         |
|    | + New Profile Delete Apply |
|    | 4G                         |
|    | Auto                       |
|    | Apply                      |
|    | Click on Apply             |

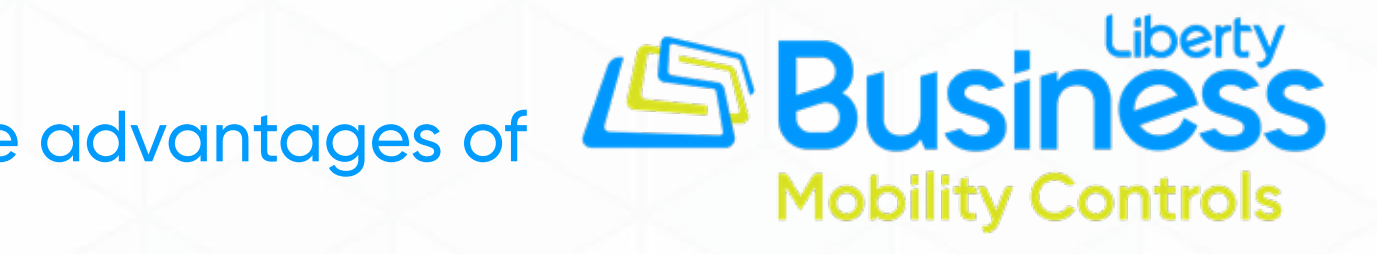

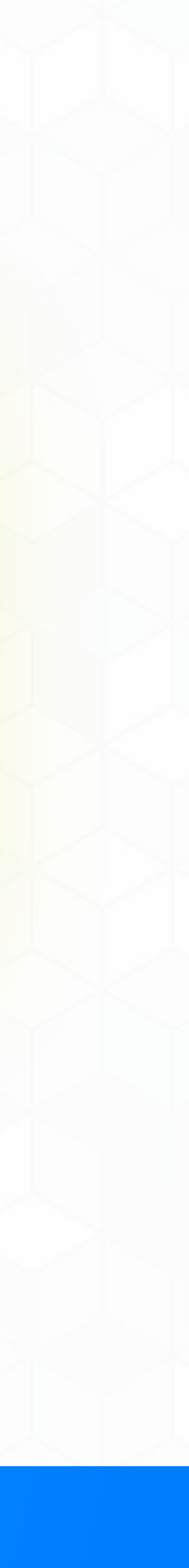

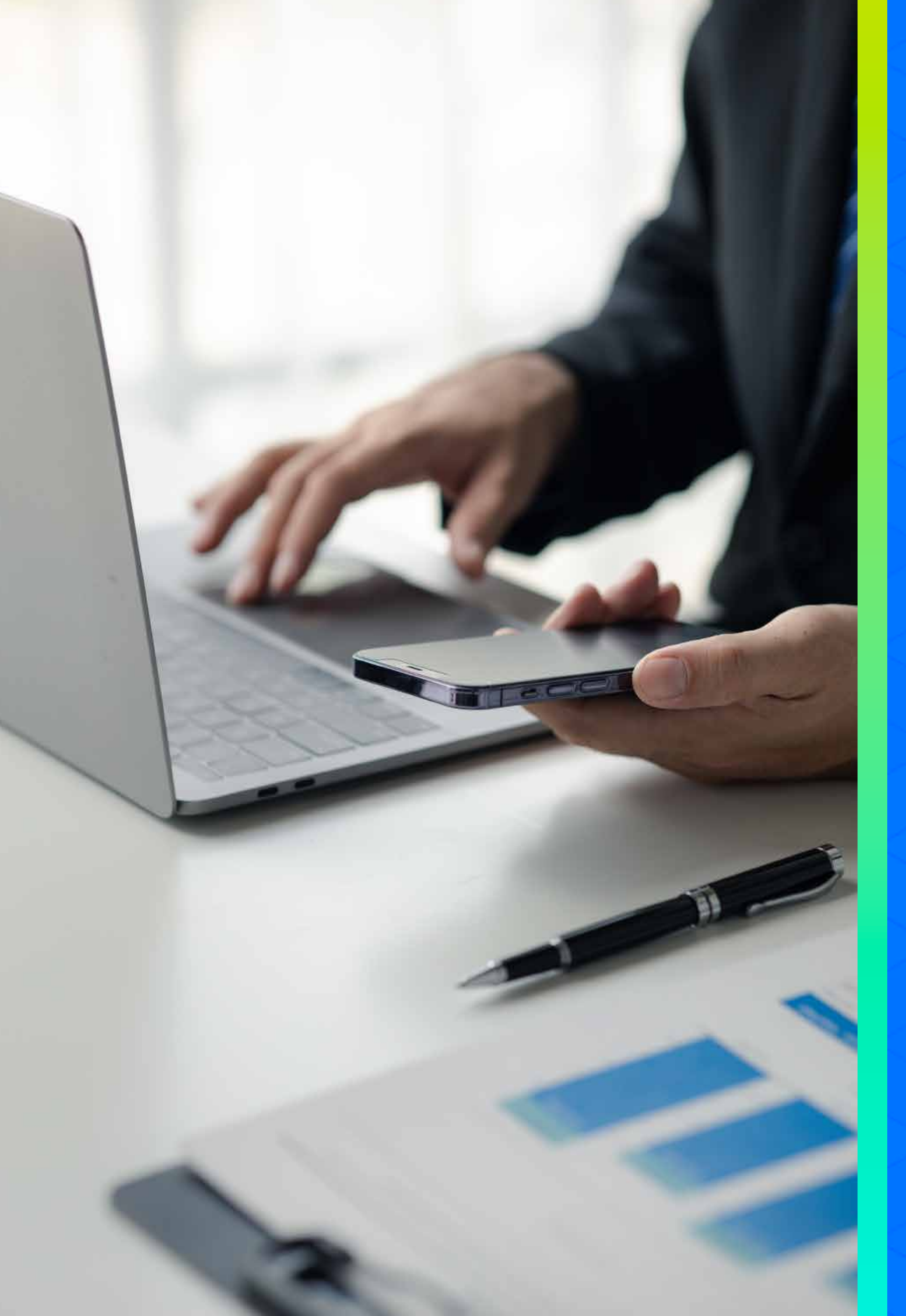

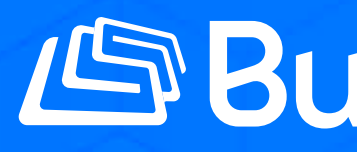

Thank you for allowing us to be your telecommunications provider!

Follow our social networks and learn more about our products and services on:

**O** libertybusinesspr

Liberty Business

# Business Liberty

**Iibertybusinesspr** 

libertybusinesspr.com/faqs/